### Appendix D

# iDirect Modem

Interface and Reference Guide Revision R11.10.0

Documentation of the interface between the iDirect modem and the AvL Technologies AAQ antenna controller, reference information, and troubleshooting guide.

> AvL Technologies 900-159-004

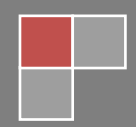

### **Revision History**

| Date      | Revision | Revision<br>By | Approved<br>By | <b>Revision Description</b>                                                                                                    |
|-----------|----------|----------------|----------------|----------------------------------------------------------------------------------------------------|
| 4/29/2015 | 1.0      | M.P.           |                | Initial Release for R11.2                                                                                                    |
| 8/18/2015 | 1.1      | WL             |                | Update for R11.4 with Config<br>Parameters                                                                                                    |
| 1/14/2016 | 11.5.0   | WL             |                | Update for R11.5 and change in revision sequence                                                                                              |
| 6/30/16   | 11.6.0   | WL             |                | Update for R11.6                                                                                                    |
| 11/14/16  | R11.8.0  | AS             |                | Updated for R11.8                                                                                                    |
| 3/24/17   | R11.9.0  | WL/DM          | JF             | Updated for R11.9, new template                                                                                                    |
| 2/5/18    | R11.9.1  | IH             | MF             | Section 3.3 changed Step Pattern<br>Velocities and Steps max values from 5<br>to 0.5, changed Step Pattern Steps<br>recommended from 1 to 0.1 |
| 10/19/18  | R11.10.0 | TV             |                | Updates for R11.10                                                                                                    |

### Contents

1

| т. |                                          |   |
|----|------------------------------------------|---|
| 2. | Introduction                             | 2 |
|    | Setup Guide                              | 3 |
|    | 2.1. Hardware                            | 3 |
|    | 2.2. Software                            | 3 |
|    | 2.3. Hardware Connection                 | 3 |
| 3. | 2.3.1. Serial Communication Connection   | 4 |
|    | 2.3.2. Ethernet Communication Connection | 4 |
|    | Configuration                            | 5 |
|    | 3.1. Core Configuration Items            | 5 |
|    | 3.1.1. Ethernet Setup                    | 6 |
|    | 3.1.2. Serial Setup                      | 7 |
|    | 3.1.3. iDirect Specific Configuration    | 7 |
|    | 3.2. Target Configuration Items          | 8 |

#### AvL Technologies | Proprietary – Content is Subject to Change without Notice

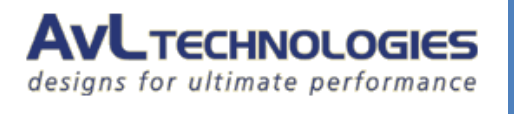

| 3.3. Signal Configuration Items | 10                                                                                                    |
|---------------------------------|----------------------------------------------------------------------------------------------------|
| 3.4. Feed Configuration Items   | 12                                                                                                    |
| Functional Overview             | 12                                                                                                    |
| 4.1. Acquisition Process        | 13                                                                                                    |
| 4.2. Sensor Outputs             | 13                                                                                                    |
| 4.3. Module Window              | 14                                                                                                    |
| 4.3.1. Device Window            | 14                                                                                                    |
| 4.3.2. Device Control Window    | 15                                                                                                    |
| Issues and Troubleshooting      | 15                                                                                                    |
|                                 | <ul> <li>3.3. Signal Configuration Items</li> <li>3.4. Feed Configuration Items</li> <li>Functional Overview</li> <li>4.1. Acquisition Process</li> <li>4.2. Sensor Outputs</li> <li>4.3. Module Window</li> <li>4.3.1. Device Window</li> <li>4.3.2. Device Control Window</li> <li>Issues and Troubleshooting</li> </ul> |

#### 5.

### **Figures**

| Figure 1 – Version Info                                    | 3                                                                                                    |
|------------------------------------------------------------|----------------------------------------------------------------------------------------------------|
| Figure 2 – Serial Setup                                    | 4                                                                                                    |
| Figure 3 – Ethernet Setup                                  | 4                                                                                                    |
| Figure 4 - AAQ Network Interface Option Window             | 5                                                                                                    |
| Figure 5 - Core Configuration Window, System Configuration | 6                                                                                                    |
| Figure 6 - Core Configuration Window, Module Configuration | 7                                                                                                    |
| Figure 7 - Target Configuration                            | 9                                                                                                    |
| Figure 8 - Signal Configuration Window                     | 10                                                                                                    |
| Figure 9 - Acquire Command                                 | 13                                                                                                    |
| Figure 10 – Sensor Output                                  | 14                                                                                                    |
| Figure 11 – Device Window                                  | 15                                                                                                    |
|                                                            | <ul> <li>Figure 1 – Version Info</li> <li>Figure 2 – Serial Setup</li> <li>Figure 3 – Ethernet Setup</li> <li>Figure 4 - AAQ Network Interface Option Window</li> <li>Figure 5 - Core Configuration Window, System Configuration</li> <li>Figure 6 - Core Configuration Window, Module Configuration</li> <li>Figure 7 - Target Configuration</li> <li>Figure 8 - Signal Configuration Window</li> <li>Figure 9 - Acquire Command</li> <li>Figure 10 – Sensor Output</li> <li>Figure 11 – Device Window</li> </ul> |

### Introduction

This document describes the concepts required to use the iDirect module as part of the AAQ Controller. This module directly supports iDirect modems Evolution X3, X5, X7, and the Evolution 8000 Series. It is recommended that older iDirect modems should be upgraded to software version iDX 3.5.

iDirect Evolution modems are an IP-based satellite communications system engineered to deliver the highest quality broadband connectivity. The Platform is built on DVB-S2/ ACM with Adaptive TDMA and multiple technologies to allocate bandwidth efficiently over distributed networks, while automatically adjusting to dynamic traffic demands and changing network conditions.

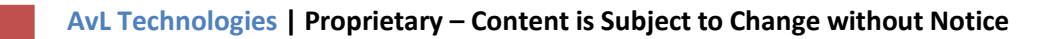

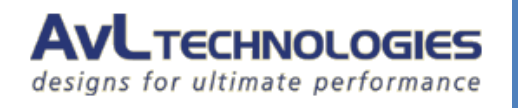

### **Setup Guide**

#### 2.1. Hardware

- iDirect Modem
- 2.
- Evolution X3
- o Evolution X5
- Evolution X7
- o Evolution 8000 Series
- AvL AAQ Antenna System

#### 2.2. Software

Ensure that the Remote Client, ROM, and device module are at or above the versions shown in Figure 1:

| AAQ Version Info.                      |               |            |       |
|----------------------------------------|---------------|------------|-------|
| Filename                               | Туре          | Version    | Build |
| AAQRemote                              | Remote Client | R11.10     | 410   |
| AAQ.rom                                | ROM File      | R11.10.0.0 | 0     |
| AAQ.conf                               | Config File   | 3341       |       |
| Azimuth RIOM                           | RIOM          |            | 444   |
| Elevation RIOM                         | RIOM          |            | 444   |
| Polarization RIOM                      | RIOM          |            | 432   |
| Navigation RIOM                        | RIOM          |            | 454   |
| Digital IO RIOM                        | RIOM          |            | 433   |
| /home/root/HughesHN.D11.10.0-3.mod     | Modem         | D11.10.0.3 | 3     |
| /home/root/GPSBroadcast.D11.10.0-2.mod | Utility       | D11.10.0.2 | 2     |
| /home/root/iDirect.R11.10.0-0.mod      | Modem         | R11.10.0.0 | 0     |
| /home/root/RSL1.D11.10.0-3.mod         | Modem         | D11.10.0.3 | 3     |

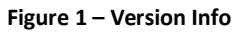

Note: It is recommended that older iDirect modems should be upgraded to software version iDX 3.5.

#### 2.3. Hardware Connection

Connect the AAQ antenna controller to the iDirect modem through the desired means. The AAQ controller supports serial (RS232) and Ethernet communications to the iDirect modem and can be configured to use either depending on the necessary networking scheme.

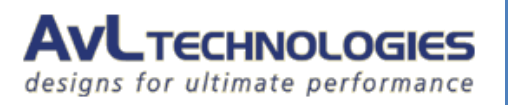

#### 2.3.1. Serial Communication Connection

To communicate with the iDirect modem through a serial connection, connect the serial cable from the AAQ antenna system to the Console port on the modem. Connect power to all devices. Confirm that the serial port settings are correct per section 3 of this document.

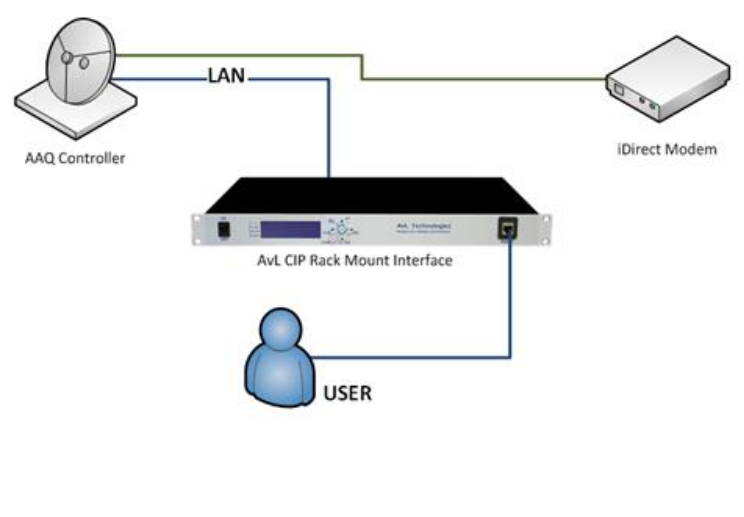

Figure 2 – Serial Setup

#### 2.3.2. Ethernet Communication Connection

When setting the system to communicate by Ethernet, connect both the controller and the iDirect modem to the AvL CIP or other network switch so the controller can query the modem over the network. Ensure power is connected to each device. Confirm that the Ethernet settings are correct per section 3 of this document.

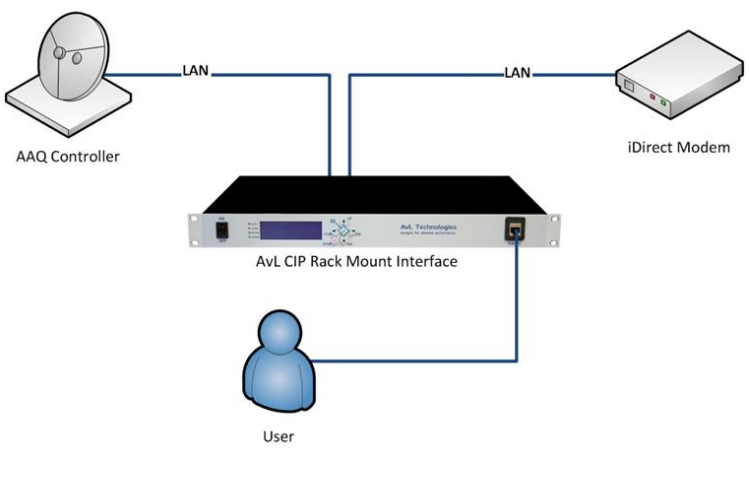

Figure 3 – Ethernet Setup

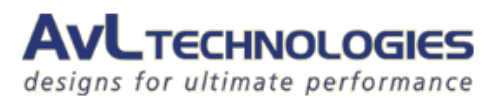

When setting the system to communicate by Ethernet, it is important to make sure the controller has a network path to the iDirect modem so the controller can query the modem over the network. The example shown below represents a typical installation.

| Path        |                                                                                                   |                  |                    |                 |  |  |  |  |  |
|-------------|---------------------------------------------------------------------------------------------------|------------------|--------------------|-----------------|--|--|--|--|--|
| Main Window | Main Window $\rightarrow$ File $\rightarrow$ Settings $\rightarrow$ AAQ Network Interface Options |                  |                    |                 |  |  |  |  |  |
| Level 1     |                                                                                                   |                  |                    |                 |  |  |  |  |  |
|             |                                                                                                   |                  |                    |                 |  |  |  |  |  |
|             | M Advanced N                                                                                      | Network Settings |                    | - 🗆 X           |  |  |  |  |  |
|             | Customer Network 1                                                                                |                  | Customer Network 2 | Service Network |  |  |  |  |  |
|             | IP Address :                                                                                      | 172.27.169.2     | 10.20.20.26        | 192.168.129.51  |  |  |  |  |  |
|             | Subnet : 255.255.255.0                                                                            |                  | 255.255.255.0      | 255.255.255.0   |  |  |  |  |  |
|             | Gateway :                                                                                         | 192.168.129.2    | 192.168.129.1      |                 |  |  |  |  |  |
|             | Refresh                                                                                           | DHCP             | Apply              | Cancel          |  |  |  |  |  |
|             |                                                                                                   |                  |                    |                 |  |  |  |  |  |

Figure 4 - AAQ Network Interface Option Window

#### 3.

### Configuration

#### **3.1. Core Configuration Items**

Modify the following configuration items to enable interaction of the controller with the modem. These configuration items can be accessed using the AAQRemote GUI. The configuration varies depending upon the physical connection method (Ethernet or serial).

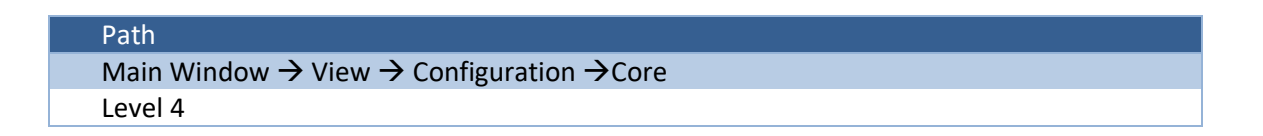

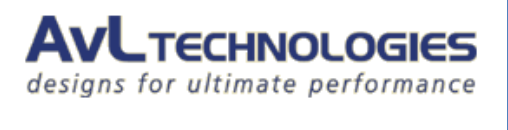

| M Configuration –                                             |                            |        |       |  |  |  |  |  |
|---------------------------------------------------------------|----------------------------|--------|-------|--|--|--|--|--|
|                                                               | Search Keyword: iDirect    | Search | Clear |  |  |  |  |  |
| Core Target Signal Feed                                       |                            |        |       |  |  |  |  |  |
|                                                               |                            |        |       |  |  |  |  |  |
| Modules                                                       |                            |        |       |  |  |  |  |  |
| iDirect Console Password                                      | iDirect 🔶                  |        |       |  |  |  |  |  |
| iDirect Console Username                                      | root 🔶                     |        |       |  |  |  |  |  |
| iDirect Manual Offline                                        | 0                          |        |       |  |  |  |  |  |
| iDirect Manual Online                                         | 0                          |        |       |  |  |  |  |  |
| iDirect SNR Lock Threshold                                    | 100                        |        |       |  |  |  |  |  |
| iDirect Socket Delay                                          | 100                        |        |       |  |  |  |  |  |
| iDirect Telnet Command                                        | telnet 0                   |        |       |  |  |  |  |  |
| iDirect Telnet Password                                       | P@55w0rd!                  |        |       |  |  |  |  |  |
| iDirect Telnet Username                                       | admin 🔶                    |        |       |  |  |  |  |  |
| iDirect Use Automated TX Offline Logic                        | 1                          |        |       |  |  |  |  |  |
| □ System                                                      |                            |        |       |  |  |  |  |  |
| iDirect Com Port                                              | 216.25.237.89              |        |       |  |  |  |  |  |
| iDirect Com Port Settings                                     | 23                         |        |       |  |  |  |  |  |
|                                                               |                            |        |       |  |  |  |  |  |
|                                                               |                            |        |       |  |  |  |  |  |
|                                                               |                            |        |       |  |  |  |  |  |
| Dimet SND Look Threshold                                      |                            |        |       |  |  |  |  |  |
| iDirect SNR Lock Threshold                                    | iDirect SNR Lock Threshold |        |       |  |  |  |  |  |
| The SNR value that is necessary to delare lock<br>Default [0] |                            |        |       |  |  |  |  |  |
| Upload Download                                               | Undo Save                  |        | Close |  |  |  |  |  |

Figure 5 - Core Configuration Window, System Configuration

#### 3.1.1. Ethernet Setup

If configuring to communicate over Ethernet set the iDirect module to use the IP address and Port Number of the iDirect modem.

| Long Name                    | Level | Туре   | Value Range             | Documentation                                     |
|------------------------------|-------|--------|-------------------------|---------------------------------------------------|
| iDirect Com Port             | 4     | String | iDirect IPv4<br>Address | The factory set IPv4 address of the iDirect modem |
| iDirect Com Port<br>Settings | 4     | String | 23                      | The standard Telnet Com Port                      |

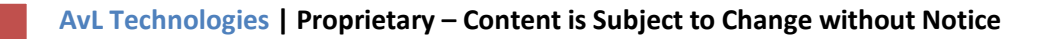

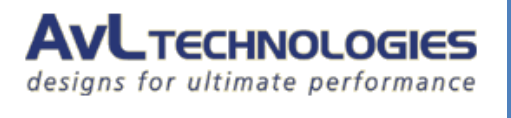

#### 3.1.2. Serial Setup

If configuring to communicate over Serial, set the iDirect module to use the RS 232 com port and Port Number of the iDirect modem.

| Long Name        | Level | Туре   | Value Range   | Documentation                                      |
|------------------|-------|--------|---------------|----------------------------------------------------|
| iDirect Com Port | Δ     | String | /dev/ttyO0 or | The computer device filename for the               |
| IDirect Com Port | 4     | String | /dev/ttyO3    | communications port used                           |
|                  | 4     | String | BaudRate,     | The communications parameters for the comm         |
| iDirect Com Port |       |        | DataBits,     | port in the form of BaudRate, DataBits, StopBits,  |
| Settings         |       |        | Parity &      | Parity (i.e. 9600 8 1 0) where parity values are 0 |
|                  |       |        | StopBits      | for none and 1 for even.                           |

#### **3.1.3. iDirect Specific Configuration**

| Path                                                                          |  |
|-------------------------------------------------------------------------------|--|
| Main Window $\rightarrow$ View $\rightarrow$ Configuration $\rightarrow$ Core |  |
| Level 4                                                                       |  |

| M Configuration                                               |                 |           | -      |     | ×   |  |  |
|---------------------------------------------------------------|-----------------|-----------|--------|-----|-----|--|--|
|                                                               | Search Keyword: | iDirect   | Search | Cle | ear |  |  |
| Core Target Signal Feed                                       |                 |           |        |     |     |  |  |
|                                                               |                 |           |        |     |     |  |  |
| Modules                                                       |                 |           |        |     |     |  |  |
| iDirect Console Password                                      | iDirec          | zt        |        |     |     |  |  |
| iDirect Console Username                                      | root            |           |        |     |     |  |  |
| iDirect Manual Offline                                        | 0               |           |        |     |     |  |  |
| iDirect Manual Online                                         | 0               |           |        |     |     |  |  |
| iDirect SNR Lock Threshold                                    | 100             |           |        |     |     |  |  |
| iDirect Socket Delay                                          | 100             |           |        |     |     |  |  |
| iDirect Telnet Command                                        | telnet          |           |        |     |     |  |  |
| iDirect Telnet Password                                       | P@5             |           |        |     |     |  |  |
| iDirect Telnet Username                                       | admir           |           |        |     |     |  |  |
| iDirect Use Automated TX Offline Logic                        | 1               |           |        |     |     |  |  |
| System                                                        |                 |           |        |     |     |  |  |
| iDirect Com Port                                              | 216.2           | 25.237.89 |        |     |     |  |  |
| iDirect Com Port Settings                                     | 23              |           |        |     |     |  |  |
| iDirect SNR Lock Threshold<br>iDirect SNR Lock Threshold      |                 |           |        |     |     |  |  |
| The SNR value that is necessary to delare lock<br>Default 101 |                 |           |        |     |     |  |  |
| Upload Download                                               | Undo            | Save      |        | Clo | se  |  |  |

Figure 6 - Core Configuration Window, Module Configuration

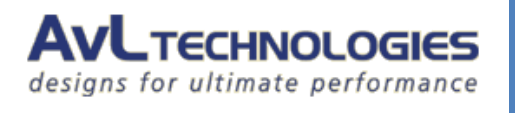

| Long Name                                    | Level | Туре   | Value<br>Range | Documentation                                                                                                    |
|----------------------------------------------|-------|--------|----------------|----------------------------------------------------------------------------------------------------|
| iDirect Console<br>Password                  | 1     | String | -              | This is the Console Password used to log into the modem                                                                                                    |
| iDirect Console<br>Username                  | 1     | String | -              | This is the Console Username used to log into the modem                                                                                                    |
| iDirect Manual<br>Offline                    | 4     | String | -              | <ul><li>This is a flag to manually command the modem to go offline. Telnet must be active.</li><li>0 = disabled</li><li>1 = enabled</li></ul>                                                                                    |
| iDirect Manual<br>Online                     | 4     | String | -              | <ul> <li>This is a flag to manually command the modem to go online. Telnet must be active.</li> <li>0 = disabled</li> <li>1 = enabled</li> </ul>                                                                                 |
| iDirect SNR Lock<br>Threshold                | 1     | String | -              | The SNR value that is necessary to declare lock                                                                                                    |
| iDirect Socket<br>Delay                      | 1     | String | -              | The amount of delay to add to the socket read in microseconds                                                                                                    |
| iDirect Telnet<br>Command                    | 1     | String | -              | The Telnet Command the iDirect requires to begin a Telnet session                                                                                                    |
| iDirect Telnet<br>Password                   | 1     | String | -              | This is the Telnet Password used when accessing Telnet within the modem                                                                                                    |
| iDirect Telnet<br>Username                   | 1     | String | -              | This is the Telnet Username used when accessing Telnet within the modem                                                                                                    |
| iDirect Use<br>Automated TX<br>Offline Logic | 1     | Value  | 0-1            | <ul> <li>The setting to use the automated transmit offline logic to protect against adjacent satellite interference.</li> <li>0 = Do not use transmit logic</li> <li>1 = Use transmit logic. Perform offline commands</li> </ul> |

### **3.2. Target Configuration Items**

The two iDirect target configuration items can be accessed using the AAQRemote GUI.

| Path                                                                            |
|---------------------------------------------------------------------------------|
| Main Window $\rightarrow$ View $\rightarrow$ Configuration $\rightarrow$ Target |
| Level 1                                                                         |
|                                                                                 |

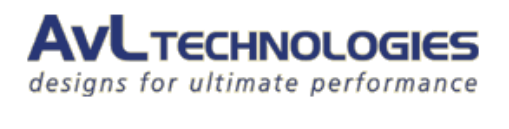

| 🛃 Configuration          |                                                                                                    | – 🗆 ×                   |
|--------------------------|----------------------------------------------------------------------------------------------------|-------------------------|
| Core Target Signal Feed  | Search Keyword: iDirect                                                                                                   | Search Clear            |
| Profile                  | Name: iDirect Validation                                                                                                  | Add Remove              |
| Acquisition Source       | Current Satellite: GALAXY 18 (G-18) (123 00 W Hori                                                                        | izontal)                |
| Scan Source: iDirect ~   |                                                                                                    | 201 Kaly                |
| Coarse Source: iDirect ~ | Satellite Quick Select: GALAXY 18 (G-18) (123.00 W, Hor                                                                   | izontal) 🗸 🗸            |
| Fine Source: iDirect ~   |                                                                                                    |                         |
| Ð                        | Image: Target Specific         iDirect Beam ID       0         iDirect Use Beam Selection       False                     |                         |
|                          | iDirect Beam ID<br>The beam ID that the controller will set the iDirect modem to to<br>Default [0]<br>Min f01. Max [9999] | use during acquisition. |
| Upload Download          | Undo Save                                                                                                    | Close                   |

Figure 7 - Target Configuration

| Long Name                     | Level | Туре   | Value Range                  | Documentation                                                                                                    |
|-------------------------------|-------|--------|------------------------------|----------------------------------------------------------------------------------------------------|
| iDirect Beam ID               | 1     | Value  | 0 - 9999                     | The Beam ID the controller will set the iDirect<br>modem to use during acquisition if 'iDirect Use<br>Beam Selection' is set to 'True' |
| iDirect Use Beam<br>Selection | 1     | Choice | True - False                 | Set this switch to True to have the controller<br>control the Beam ID the iDirect modem will use<br>for acquisition                    |
| Scan Source                   | 1     | Choice | All available signal sources | The Signal Source used to Scan for the Target satellite. Set this to iDirect.                                                          |
| Coarse Source                 | 1     | Choice | All available signal sources | The Signal Source used to Coarse Peak on the Target satellite. Set this to iDirect.                                                    |
| Fine Source                   | 1     | Choice | All available signal sources | The Signal Source used to Fine Peak on the Target satellite. Set this to iDirect.                                                      |

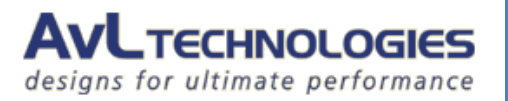

#### 3.3. Signal Configuration Items

The controller polls the modem for signal information that is used to correctly point the antenna. In this case the modem's SNR value is used to peak the signal at its maximum. The following are recommended settings to ensure the movement of the physical antenna is not faster than the polling speed of the signal data.

| th                                        |                                           |                |             |         |
|-------------------------------------------|-------------------------------------------|----------------|-------------|---------|
| n Window $\rightarrow$ View $\rightarrow$ | Configuration $\rightarrow$ Signal        |                |             |         |
| ol 4                                      | 0                                         |                |             |         |
| 614                                       |                                           |                |             |         |
|                                           |                                           |                |             |         |
| -                                         |                                           |                |             |         |
| M Configuration                           |                                           |                |             | - 🗆 🕳 X |
|                                           |                                           |                |             |         |
|                                           |                                           |                |             |         |
|                                           | Search Keyword:                           |                | Search      | Clear   |
|                                           |                                           |                |             |         |
| Core Target Signal Fee                    | ed                                        |                |             |         |
| None                                      |                                           |                |             |         |
| RSL                                       | Coarse Peaking Cycles Maximum             | 1 🖌            | <u> </u>    |         |
| AVLReceiver                               | Coarse Peaking Cycles Minimum             | 1              | <u>}</u>    |         |
| iDirect                                   | Coarse Peaking Cycles Signal Threshold    | 10             | •           |         |
|                                           | Coarse Peaking Mode                       | CrossPattern 4 |             |         |
|                                           | Coarse Peaking Travel Azimuth Limit       | 4 000          |             |         |
|                                           | Coarse Peaking Travel Elevation Limit     | 4 000          |             |         |
|                                           | Cross Pattern Coarse Azimuth Velocity     | 2              | <u> </u>    |         |
|                                           | Cross Pattern Coarse Elevation Velocity   | 2              | 2           |         |
|                                           | Cross Pattern Coarse Peaking Height       | 1.000          | <u>&gt;</u> |         |
|                                           | Cross Pattern Coarse Peaking Width        | 2.000          | <u>&gt;</u> |         |
|                                           | Cross Pattern Coarse Signal Tolerance     | 10.000         | <u>&gt;</u> |         |
|                                           | Cross Pattern Fine Azimuth Velocity       | 0.100          | <u>&gt;</u> |         |
|                                           | Cross Pattern Fine Elevation Velocity     | 0.100          | <u>&gt;</u> |         |
|                                           | Cross Pattern Fine Peaking Height         | 0.500          | <u>&gt;</u> |         |
|                                           | Cross Pattern Fine Peaking Width          | 1.000          | <u> </u>    | -       |
|                                           | Cross Pattern Fine Signal Tolerance       | 10.000         | <u> </u>    | =       |
|                                           | Fine Peaking Cycles Maximum               | 1 🗲            | <u> </u>    |         |
|                                           | Fine Peaking Cycles Minimum               | 1              | <u> </u>    |         |
|                                           | Fine Peaking Cycles Signal Threshold      | 10.000         |             |         |
|                                           | Fine Peaking Mode                         | CrossPattern   | <u> </u>    |         |
|                                           | Fine Peaking Travel Azimuth Limit         | 20.000         |             |         |
|                                           | Fine Peaking Travel Elevation Limit       | 20.000         | _           |         |
|                                           | Line Scan Failure Elevation Step Size     | 1.000          |             |         |
|                                           | Line Scan Maximum Elevation Steps         | 0              |             |         |
|                                           | Modem Maximum Wait Time                   | 2              |             |         |
|                                           | Modem Minimum Wait Time                   | 20             |             |         |
|                                           | Peak Dwell Iterations                     | 20             |             |         |
|                                           | Peaking Ignore Noise Level                | No             |             |         |
|                                           | Plateau Peaking Coarse Azimuth Velocity   | 0.2            |             |         |
|                                           | Plateau Peaking Coarse Elevation Velocity | 0.2            |             |         |
|                                           | Plateau Peaking Fine Azimuth Velocity     | 0.2            |             |         |
|                                           | Plateau Peaking Fine Elevation Velocity   | 0.2            |             |         |

AvL Technologies | Proprietary – Content is Subject to Change without Notice

Polarization Dwell Iterations

Polarization Peaking Step

Scan Azimuth Velocity

Scan Azimuth Velocity

Upload

Download

Polarization Peaking Enabled

Polarization Peaking Travel Limit

Polarization Peaking Signal Tolerance

Undo

Azimuth scanning maximum velocity used in scanning movements Default [0.500] Min [0.1]. Max (Full Speed Azimuth Velocity) [3.000]

Figure 8 - Signal Configuration Window

Save

100

No

5.000

0.100

1.000

Close

.75

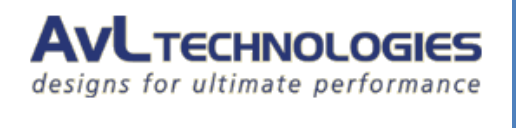

| Long Name                                        | Level | Туре    | Value Range                                             | Recommended Value | Documentation                                                                                                    |
|--------------------------------------------------|-------|---------|---------------------------------------------------------|-------------------|----------------------------------------------------------------------------------------------------|
| Coarse Peaking<br>Cycles<br>Maximum              | 4     | Integer | 0 to 10                                                 | 1                 | The maximum number of<br>cycles to attempt for<br>coarse peaking.                                                                            |
| Coarse Peaking<br>Cycles<br>Minimum              | 4     | Integer | 0 to 10                                                 | 1                 | The minimum number of<br>cycles to attempt for<br>coarse peaking. [Note: If<br>set to 1 Coarse Peaking<br>Cycles Maximum will be<br>ignored] |
| Coarse Peaking<br>Mode                           | 4     | Choice  | None,<br>CrossPattern,<br>StepPatten,<br>PlateauPeaking | CrossPattern      | Selection of the peaking<br>method to use for coarse<br>peaking routines                                                                     |
| Cross Pattern<br>Coarse<br>Azimuth<br>Velocity   | 4     | Float   | .02 to 1                                                | 0.2               | Azimuth velocity in<br>degrees/sec for coarse<br>peaking                                                                                     |
| Cross Pattern<br>Coarse<br>Elevation<br>Velocity | 4     | Float   | .02 to 1                                                | 0.2               | Elevation velocity in degrees/sec for coarse peaking                                                                                         |
| Cross Pattern<br>Coarse Peaking<br>Height        | 4     | Float   | .25 to 5                                                | 1                 | Height in degrees to scan<br>during a coarse cross<br>pattern peaking function                                                               |
| Cross Pattern<br>Coarse Peaking<br>Width         | 4     | Float   | .25 to 5                                                | 2                 | Width in degrees to scan<br>during a coarse cross<br>pattern peaking function                                                                |
| Cross Pattern<br>Coarse Signal<br>Tolerance      | 4     | Float   | 0 to 1000                                               | 10                | Signal degradation<br>amount before a scan<br>stops                                                                                          |
| Cross Pattern<br>Fine Azimuth<br>Velocity        | 4     | Float   | 0.02 to 0.5                                             | 0.1               | Azimuth velocity in<br>degrees/sec for fine<br>peaking                                                                                       |
| Cross Pattern<br>Fine Elevation<br>Velocity      | 4     | Float   | 0.02 to 0.5                                             | 0.1               | Elevation velocity in<br>degrees/sec for fine<br>peaking                                                                                     |

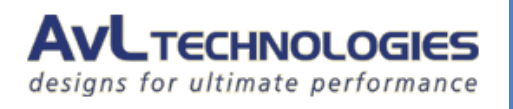

| Cross Pattern<br>Fine Peaking<br>Height        | 4 | Float  | 0.25 to 5.0                                             | 0.5          | Height in degrees to scan<br>during a fine cross<br>pattern peaking function                                                            |
|------------------------------------------------|---|--------|---------------------------------------------------------|--------------|----------------------------------------------------------------------------------------------------|
| Cross Pattern<br>Fine Peaking<br>Width         | 4 | Float  | 0.25 to 5.0                                             | 1.00         | Width in degrees to scan<br>during a fine cross<br>pattern peaking function                                                             |
| Cross Pattern<br>Fine Signal<br>Tolerance      | 4 | Float  | 0.0 to 1000                                             | 10.0         | Signal degradation<br>amount before a scan<br>stops                                                                                     |
| Fine Peaking<br>Cycles<br>Maximum              | 4 | Float  | 1 to 10                                                 | 1            | The maximum number of<br>cycles to attempt for fine<br>peaking                                                                          |
| Fine Peaking<br>Cycles<br>Minimum              | 4 | Float  | 1 to 10                                                 | 1            | The minimum number of<br>cycles to attempt for fine<br>peaking [Note: If set to 1<br>Fine Peaking Cycles<br>Maximum will be<br>ignored] |
| Fine Peaking<br>Mode                           | 4 | Choice | None,<br>CrossPattern,<br>StepPatten,<br>PlateauPeaking | CrossPattern | Selection of the peaking<br>method to use for fine<br>peaking routines                                                                  |
| Line Scan<br>Failure<br>Elevation Step<br>Size | 4 | Float  | 0.0 to 5.0                                              | 1            | The amount of each El<br>step to make when an Az<br>scan fails                                                                          |
| Line Scan<br>Maximum<br>Elevation<br>Steps     | 4 | Float  | 1.0 to 50                                               | 0            | Initial scan plus the<br>number of El steps to<br>make when an Az scan<br>fails                                                         |

### **3.4. Feed Configuration Items**

There are not Feed configuration items associated with this module.

### **Functional Overview**

When properly configured, the iDirect modem is fully integrated into the AvL AAQ's acquisition process, and can be used as a signal source to acquire and track on satellite signals. Once the target satellite has been found, the modem will log into the network and be ready to send traffic.

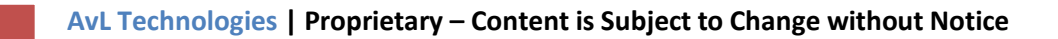

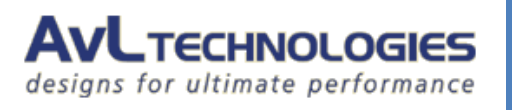

#### 4.1. Acquisition Process

| Command        |         |
|----------------|---------|
| Stop           | Move to |
| Manual Control | Repeak  |
| O Home         | Peak    |
| Stow           | Track   |
| Acquire        | S X Pol |

Figure 9 - Acquire Command

- **1.** Power up the antenna
- Command the antenna to acquire
   The AAQ will initialize sensors, read the compass, then proceed to the first scan point
- 3. The antenna detects a lock from the modem and stops

The Modem has detected the satellite carrier

The AAQ has stopped its scan

- The AAQ will coarse peak back to the signal
   This is the initial coarse peak that will move through the entire beam
- Once coarse peaking has been completed, fine peaking will begin This fine peaks the signal using small, slow movements
- 6. AAQ will stop movement

The AAQ has enabled transmit on the modem

The Modem will log into the network and be ready to send traffic

#### 4.2. Sensor Outputs

Path Main Window → View→ Sensor Output Level 0

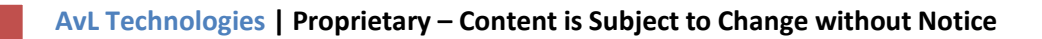

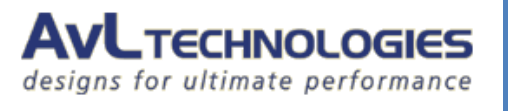

Check the boxes beside any Sensor Outputs you wish to view for monitoring operations.

| Sensor   | Sensor Output            |                           |  |  |  |  |  |  |
|----------|--------------------------|---------------------------|--|--|--|--|--|--|
|          | idir                     | Search Clear              |  |  |  |  |  |  |
| Requi    | est<br>tes Label         | ▲ Value                   |  |  |  |  |  |  |
| <b>V</b> | iDirect Beam Name        | AMC-9 8K - Evolution (DVB |  |  |  |  |  |  |
| 1        | iDirect Detected Noise   | 0.110                     |  |  |  |  |  |  |
| <b>V</b> | iDirect Min Lock Signal  | 0.000                     |  |  |  |  |  |  |
| <b>V</b> | iDirect Min Valid Signal | 0.000                     |  |  |  |  |  |  |
| <b>V</b> | iDirect Rx Lock          | Locked                    |  |  |  |  |  |  |
| J        | iDirect Rx Sig.          | 14.199                    |  |  |  |  |  |  |
| <b>V</b> | iDirect Signal Average   | 14.162                    |  |  |  |  |  |  |
|          | iDirect Signal Gradient  | 0.006                     |  |  |  |  |  |  |
|          |                          |                           |  |  |  |  |  |  |

Figure 10 – Sensor Output

The table below describes the Sensor Outputs relevant to this module

| ltem                     | Description                                                                                                    |
|--------------------------|----------------------------------------------------------------------------------------------------|
| iDirect Beam Name        | If entered, this is the customers name for each beam in a network.                                                                       |
| iDirect Detected Noise   | A measure of unwanted signal power used for calculating the SNR (Signal Noise Ratio)                                                     |
| iDirect Min Lock Signal  | Not used in iDirect R11.9 – Display zero                                                                                                 |
| iDirect Min Valid Signal | Not used in iDirect R11.9 - Display zero                                                                                                 |
| iDirect Rx Lock          | Flag that indicates whether iDirect unit has declared carrier lock.                                                                      |
| iDirect Rx Signal        | Receive signal strength as read from modem.                                                                                              |
| iDirect Signal Average   | Readout of average signal as read from AAQ                                                                                               |
| iDirect Signal Gradient  | Mathematical approximation of signal change over time in coordination with "iDirect Gradient Sample Time" config. Item as read from AAQ. |

#### 4.3. Module Window

#### 4.3.1. Device Window

From the AAQRemote GUI, open the Device Window. The module returns data from its communications in this window.

| Path                                                       |  |
|------------------------------------------------------------|--|
| Main Window $\rightarrow$ View $\rightarrow$ Device Window |  |
| Level 0                                                    |  |
|                                                            |  |

AvL Technologies | Proprietary – Content is Subject to Change without Notice

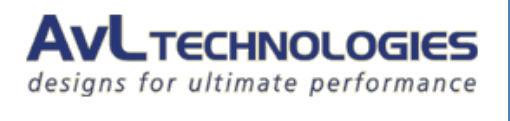

| Current Device Stats |                         |  |  |  |
|----------------------|-------------------------|--|--|--|
| Device In Use:       | iDirect                 |  |  |  |
| Rx SNR               | 12.200000               |  |  |  |
| Modern Locked        | locked                  |  |  |  |
| AAQ Locked           | true                    |  |  |  |
| Console Logged in    | true                    |  |  |  |
| Telnet Logged in     | true                    |  |  |  |
|                      | S Read = 110000 6 (1,1) |  |  |  |
| Error Msg            | None                    |  |  |  |
| Debug                | rx s⊓r                  |  |  |  |

Figure 11 – Device Window

| Item              | Description                                                                                                    |
|-------------------|----------------------------------------------------------------------------------------------------|
| Rx SNR            | The Signal to Noise Ratio reported by the modem.                                                                                                    |
| Modem Locked      | The locked status of the iDirect modem.                                                                                                    |
| AAQ Locked        | The locked status of the controller.                                                                                                    |
| Console Logged in | A true or false indicator that shows if the controller has successfully logged into the console interface.                                                                                                    |
| Telnet Logged in  | A true or false indicator that shows if the controller has successfully logged into the telnet interface                                                                                                    |
| Error Msg         | Displays the current error message:<br>None = No issues<br>Port size=X Set size=Y = User has not provided network/com settings<br>Bad Write to Modem = Controller was not successful sending data<br>Comm. Timeout = Controller did not receive data from the modem |
| Debug             | Displays debug information such as a sample of the string sent to the modem.                                                                                                    |
| Modem Locked      | The locked status of the iDirect modem.                                                                                                    |

#### 4.3.2. Device Control Window

5. A Device Control Window is not needed for monitoring operation and is not included in the software.

### **Issues and Troubleshooting**

| lssue                                | Description                                        | Corrective Action                                                                                                    |
|--------------------------------------|----------------------------------------------------|----------------------------------------------------------------------------------------------------|
| AAQ will not communicate to<br>Modem | Device Window does not say<br>"iDirect" at the top | Check that the module has been<br>installed. This can be done through<br>the AAQRemote GUI's Help→Version<br>Info.<br>Check that the iDirect is configured as |

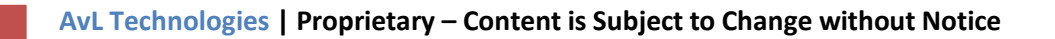

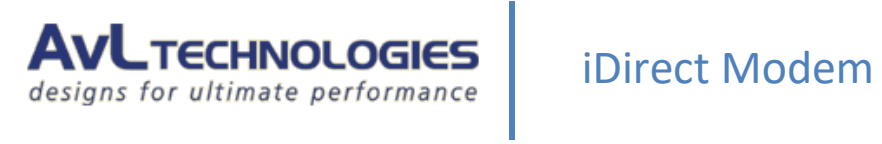

|                                                             |                                                                                                    | the Scan, Coarse, and Fine Source for the selected Target                                                                                                    |
|-------------------------------------------------------------|----------------------------------------------------------------------------------------------------|----------------------------------------------------------------------------------------------------|
| AAQ will not communicate to<br>Modem                        | System in an alarm state<br>"iDirect- Not Ready"<br>Device Window shows "Not<br>Connected" or "Establishing<br>Comms"                                  | Check the configuration items and<br>make sure the iDirect modem module<br>is configured to communicate through<br>Serial or Ethernet.<br>Check Serial or Ethernet cables and<br>connections.                                                                   |
| AAQ will not log into the<br>Modem                          | The Device Window item<br>"Console Logged in" is false.                                                                                                | Check that the Console username and<br>password in the Core Configuration<br>are correct for the modem.                                                                                                    |
| AAQ will not log into the<br>Modem                          | The Device Window item<br>"Telnet Logged in" is false.                                                                                                 | Check that the Telnet username<br>and/or password in the Core<br>Configuration are correct.                                                                                                    |
|                                                             |                                                                                                    | The appropriate Telnet command<br>should also be identified. The default<br>value "telnet 0" could be modified by<br>the iDirect options file. In some cases<br>this changes the location of the telnet<br>to a specific IP address (ex. "telnet<br>10.1.1.1"). |
| AAQ will not acquire or loses<br>Signal Lock during Peaking | "All signal sources tried with no<br>valid signal detected" or "Invalid<br>Signal For Peaking" error<br>message reached after an<br>attempted acquire. | Check that the AAQ is communicating with the modem.                                                                                                    |
|                                                             |                                                                                                    | Check that the correct target profile is selected and that it is configured properly.                                                                                                    |
|                                                             |                                                                                                    | Check that the Scan and Peaking<br>parameters are configured correctly<br>in the Signal tab of the Configuration<br>Window                                                                                                    |
|                                                             |                                                                                                    | Check all RF cables and connections.                                                                                                    |